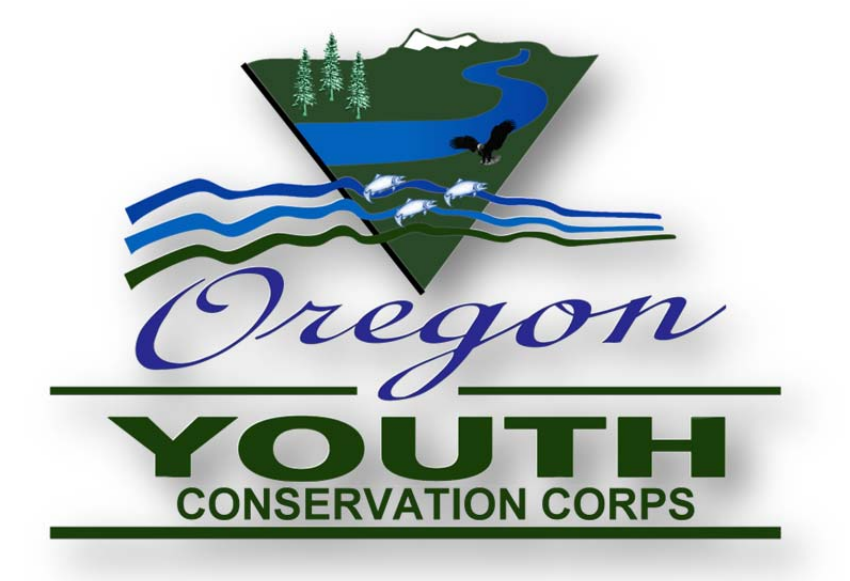

# OYCC Online Grant Reporting System Manual

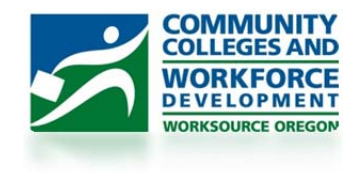

# Contents

| Introduction                                            |
|---------------------------------------------------------|
| OYCC Online Grant Reporting System                      |
| Site Navigation3                                        |
| Step One: Login                                         |
| Contact Information:4                                   |
| Successful Login:4                                      |
| Edit your user account:                                 |
| Forgot Password: Request New Password6                  |
| Forgot Password: New Password Has Been Sent6            |
| Your CCWD Application(s) – OYCC                         |
| Welcome to OYCC Online Grant Reporting System           |
| Site Navigation8                                        |
| Reporting: Mid-Year Report9                             |
| Mid-Year Report: Selecting Grant / Grants10             |
| Mid-Year Report: Main Screen11                          |
| Mid-Year Report: Input Corpsmembers12                   |
| Input Corpsmembers: Add New - Corpsmember13             |
| Input Corpsmembers: Add New – Crew Leader14             |
| Input Corpsmembers: Corpsmember / Crew Leaders Roster15 |
| Input Corpsmembers: Print Grant Roster15                |
| Mid-Year Report - I. Program Information16              |
| Mid-Year Report - II. Demographics & Education17        |
| Mid-Year Report - III. Work Environment18               |
| Mid-Year Report – IV. Project Outcomes19                |
| Mid-Year Report – Budget Detail                         |
| Mid-Year Report – Upload Photo's, News Articles, Etc21  |
| Mid-Year Report – Submit Your Report 22                 |
| Mid-Year Report – Print Your Report22                   |
| Reporting: Mid-Year CSC                                 |

### Introduction

Welcome! OYCC is excited to roll out the new reporting system. Please read through this entire manual before logging in to the system to ensure you have all of the necessary information.

As always, feel free to contact OYCC staff with any questions.

### **OYCC Online Grant Reporting System**

To access the Online Grant Reporting System, just visit our internet website or click on the following hyperlink. <u>https://ccwd.oregon.gov/OYCC/default.aspx</u>

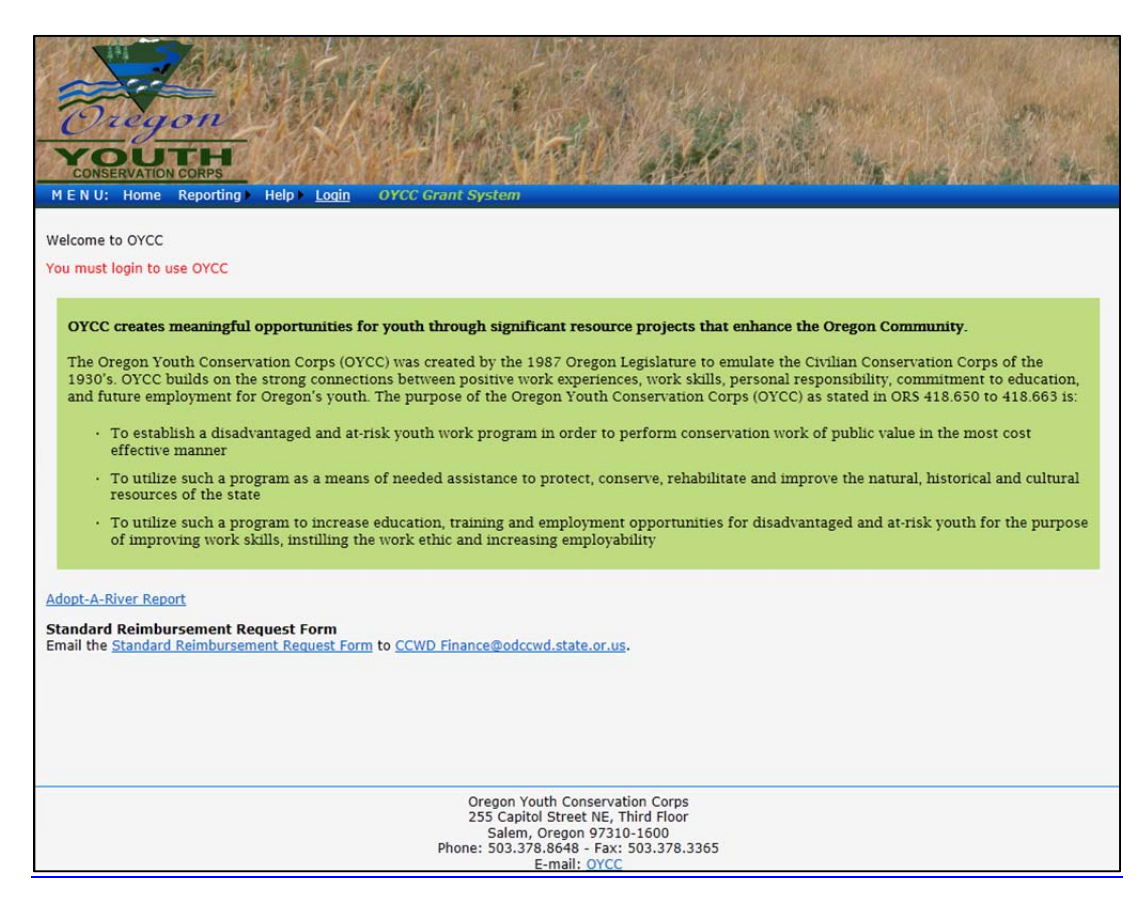

#### **Site Navigation**

MENU:

HOME

REPORTING

- MID-YEAR REPORT Requires Login To Access
- FINAL REPORT Requires Login To Access

HELP

• Online Manual – PDF

LOGIN

### **Step One: Login**

To access the OYCC Online Reporting System, you will need to first login into the system.

| Comm                                                                         | unity Colleges and Workforce Development  |                 |
|------------------------------------------------------------------------------|-------------------------------------------|-----------------|
|                                                                              | CCWD Login                                |                 |
| Login Name: BetaTester Password: (case-sensitive) Login I forgot my password |                                           |                 |
| 255 Capitol St. NE, Salem, OR 97310                                          | Phone: 503-378-8648 Fax: 503-378-8434 Ema | il: <u>CCWD</u> |
| Mobile Site                                                                  |                                           |                 |

Screenshot: Login Screen

You will receive your Login Name and Password from the OYCC Staff. If you have not received your Login Name and Password, Please contact Doug Denning or Jennifer Denning.

#### **Contact Information:**

| Douglas Denning, Program Administrator | Jennifer Denning, Administrative Specialist |
|----------------------------------------|---------------------------------------------|
| Phone: 503.947.2420                    | Phone: 503.947.2444                         |
| Email: douglas.denning@state.or.us     | Email: jennifer.denning@state.or.us         |

### **Successful Login:**

| Community Colleges and Work                                                                                                    | force Development                        |                   |                    |
|----------------------------------------------------------------------------------------------------|------------------------------------------|-------------------|--------------------|
| CCWD Logi                                                                                                    | n                                        |                   |                    |
| Welcome Beta Tester (Your session will expire at 10:20 AM)                                                                                                    |                                          |                   |                    |
| LOGOUT<br>Edit my account                                                                                                    |                                          |                   |                    |
| Your CCWD Application(s)                                                                                                    |                                          |                   |                    |
| <ul> <li>To protect the integrity and confidentiality of CCWD data systems, please follow these gu</li> <li>Choose a secure password. It should contain at least 6 characters with a combinat</li> <li>Do not share your password with anyone else.</li> <li>Use the Logout link before exiting the application.</li> <li>Secure your computer before leaving your desk. (Windows Key + L)</li> </ul> | idelines:<br>ion of letters and numbers. |                   |                    |
| Oregon Consumer Identity Theft Protection Act (SB 583)<br>255 Capitol St. NE, Salem, OR 97310                                                                                                    | Phone: 503-378-8648                      | Fax: 503-378-8434 | Email: <u>CCWD</u> |
| Mobile Site                                                                                                    |                                          |                   |                    |
| Screenshot: Successf                                                                                                    | ul Login                                 |                   |                    |

#### Edit your user account:

To edit your account, click on "Edit my account as seen in the above screenshot "Successful Login".

Here you can modify your First Name, Last Name, Email Address, and create a new password. It is highly recommended that you change your password after your first successful login to a password that is easy for you to remember.

|             | Community                                                                                                    | Colleges and Workforce Development    |                    |
|-------------|----------------------------------------------------------------------------------------------------|---------------------------------------|--------------------|
|             |                                                                                                    | CCWD Login                            |                    |
| Welcome E   | Beta Tester (Your session will expire at 10:40 AM)                                                                 |                                       |                    |
| First Name  | Beta                                                                                                    |                                       |                    |
| Last Name   | Tester                                                                                                    |                                       |                    |
| Email       | terry@nasarulz.com                                                                                                 |                                       |                    |
| Password    | Choose a password between 6 and 20 characters.<br>Use a combination of letters (upper and lower case) and numbers. |                                       |                    |
| Update Car  | ncel                                                                                                    |                                       |                    |
| 255 Capitol | I St. NE, Salem, OR 97310                                                                                          | Phone: 503-378-8648 Fax: 503-378-8434 | Email: <u>CCWD</u> |

#### Screenshot: Edit Account

Enter your new password into the Password field and click on Update. Once updated, you will be at the OYCC Application Login Screen.

| Community Colleges and Workforce                                                                                                    | Development         |                   |             |
|----------------------------------------------------------------------------------------------------|---------------------|-------------------|-------------|
| CCWD Login                                                                                                    |                     |                   |             |
| Welcome Beta Tester (Your session will expire at 10:53 AM)                                                                                                    |                     |                   |             |
| LOGOUT                                                                                                    |                     |                   |             |
| Edit my account                                                                                                    |                     |                   |             |
| Your CCWD Application(s)                                                                                                    |                     |                   |             |
| 22Y0                                                                                                    |                     |                   |             |
| To protect the integrity and confidentiality of CCWD data systems, please follow these guidelines                                                                                                    | :                   |                   |             |
| <ul> <li>Choose a secure password. It should contain at least 6 characters with a combination of le</li> <li>Do not share your password with anyone else.</li> <li>Use the Logout link before exiting the application.</li> <li>Secure your computer before leaving your desk. (Windows Key + L)</li> </ul> | atters and numbers. |                   |             |
| Oregon Consumer Identity Theft Protection Act (SB 583)                                                                                                    |                     |                   |             |
| 255 Capitol St. NE, Salem, OR 97310                                                                                                    | Phone: 503-378-8648 | Fax: 503-378-8434 | Email: CCWD |
|                                                                                                    |                     |                   |             |

Screenshot: Edit Account

### Forgot Password: Request New Password

Enter your e-mail address and click send. You will receive an email containing your new password.

| Community Colleges and Workf                                                                       | orce Development    |                   |             |
|----------------------------------------------------------------------------------------------------|---------------------|-------------------|-------------|
| CCWD Logir                                                                                         | ı                   |                   |             |
| If you've forgotton your password, a new one can be emailed to you. Enter your email address: Send |                     |                   |             |
| 255 Capitol St. NE, Salem, OR 97310                                                                | Phone: 503-378-8648 | Fax: 503-378-8434 | Email: CCWD |
| Mobile Site<br>Screenshot: Send New                                                                | Password            |                   |             |

### Forgot Password: New Password Has Been Sent

Once you click send, you will see under the Enter your email address "An email has been sent containing your new password.

| Community Colleges and Workforce De                                                                                                    | evelopment          |                   |                    |
|----------------------------------------------------------------------------------------------------|---------------------|-------------------|--------------------|
| CCWD Login                                                                                                    |                     |                   |                    |
| If you've forgotton your password, a new one can be emailed to you.<br>Enter your email address: terry@nasarulz.com Send<br>An email has been sent containing your new password. |                     |                   |                    |
| 255 Capitol St. NE, Salem, OR 97310                                                                                                    | Phone: 503-378-8648 | Fax: 503-378-8434 | Email: <u>CCWD</u> |
| Mobile Site                                                                                                    |                     |                   |                    |

Screenshot: An email has been sent containing your new password.

If you don't receive and e-mail within 15 minutes, contact OYCC staff.

# Your CCWD Application(s) - OYCC

Click on <u>OYCC</u> under "Your CCWD Application(s)" to access the OYCC Online Grant Reporting System.

| Community Colleges and Workforce De                                                                                                    | evelopment          |                   |             |
|----------------------------------------------------------------------------------------------------|---------------------|-------------------|-------------|
| CCWD Login                                                                                                    |                     |                   |             |
| Welcome Beta Tester (Your session will expire at 11:17 AM)                                                                                                    |                     |                   |             |
| LOGOUT                                                                                                    |                     |                   |             |
| Edit my account                                                                                                    |                     |                   |             |
| Your CCWD Application(s) OYCC                                                                                                    |                     |                   |             |
| To protect the integrity and confidentiality of CCWD data systems, please follow these guidelines:                                                                                                    |                     |                   |             |
| <ul> <li>Choose a secure password. It should contain at least 6 characters with a combination of letter</li> <li>Do not share your password with anyone else.</li> <li>Use the Logout link before exiting the application.</li> <li>Secure your computer before leaving your desk. (Windows Key + L)</li> </ul> | rs and numbers.     |                   |             |
| Oregon Consumer Identity Theft Protection Act (SB 583)                                                                                                    |                     |                   |             |
| 255 Capitol St. NE, Salem, OR 97310                                                                                                    | Phone: 503-378-8648 | Fax: 503-378-8434 | Email: CCWD |

Screenshot: CCWD Application(s) - OYCC

# Welcome to OYCC Online Grant Reporting System

| Welcome to OYCC                                                                                                    |
|----------------------------------------------------------------------------------------------------|
|                                                                                                    |
| OYCC creates meaningful opportunities for youth through significant resource projects that enhance the Oregon Community.                                                                                                    |
| The Oregon Youth Conservation Corps (OYCC) was created by the 1987 Oregon Legislature to emulate the Civilian Conservation Corps of the 1930's. OYCC builds on the strong connections between positive work experiences, work skills, personal responsibility, commitment to education, and future employment for Oregon's youth. The purpose of the Oregon Youth Conservation Corps (OYCC) as stated in ORS 418.650 to 418.663 is: |
| • To establish a disadvantaged and at-risk youth work program in order to perform conservation work of public value in the most cost effective manner                                                                                                    |
| <ul> <li>To utilize such a program as a means of needed assistance to protect, conserve, rehabilitate and improve the natural, historical and cultural resources of the<br/>state</li> </ul>                                                                                                    |
| <ul> <li>To utilize such a program to increase education, training and employment opportunities for disadvantaged and at-risk youth for the purpose of improving work<br/>skills, instilling the work ethic and increasing employability</li> </ul>                                                                                                    |
|                                                                                                    |
|                                                                                                    |
|                                                                                                    |
|                                                                                                    |
|                                                                                                    |
|                                                                                                    |
|                                                                                                    |
| Oregon Youth Conservation Corps<br>255 Capitol Street NE, Third Floor                                                                                                    |
| Salem, Oregon 97310-1600<br>Phone: 503.378.8648 - Fax: 503.378.3365                                                                                                    |
| E-mail: OYCC                                                                                                    |

Screenshot: Home Screen – Successful Logon to OYCC Online Grant Reporting System

### **Site Navigation**

MENU:

HOME

REPORTING

- MID-YEAR REPORT Now Available
- FINAL REPORT Now Available
- HELP
  - Online Manual PDF

LOGOUT

### **Reporting: Mid-Year Report**

The Mid-Year Report is meant to capture all grant activities occurring between the start of the school year and December 31.

You will only be able to report on grants that OYCC has given you access to. If you do not have access and feel you should, contact OYCC staff.

| Decomposition corps         MENU: Home Reporting Help Logout       OYCC MID-YEAR Reporting                     |
|----------------------------------------------------------------------------------------------------|
| MID-YEAR REPORT                                                                                                |
| In the list below, any grant which is marked with an '*' has been submitted or approved and cannot be changed. |
| Select a Grant                                                                                                 |
|                                                                                                    |
|                                                                                                    |
|                                                                                                    |
|                                                                                                    |
|                                                                                                    |
|                                                                                                    |
|                                                                                                    |
|                                                                                                    |
|                                                                                                    |
|                                                                                                    |
|                                                                                                    |
| Oregon Youth Conservation Corps<br>255 Capitol Street NF, Third Floor                                          |
| Salem, Oregon 97310-1600<br>Phone: 503.378.8648 - Fax: 503.378.3365                                            |
| E-mail: OYCC                                                                                                   |

Screenshot: MID-YEAR REPORT SCREEN

Only grants for which you are lists as contact will appear in the "Select a Grant" drop down list. If the report due date has passed, the grant will not be listed.

Summer Conservations Corps (SCC) grants do not require a Mid-Year Report.

If the grant you want to report on is not listed, contact OYCC Staff.

# Mid-Year Report: Selecting Grant / Grants

| MENU: Home Reporting Help Logout OYCC MID-YEAR Reporting         MID-YEAR REPORT         In the list below, any grant which is marked with an '*' has been submitted or approved and cannot be changed.         - Select a Grant<br>- Select a Grant<br>GRNT0634 2012-2013 CSC Tillamook School District |
|----------------------------------------------------------------------------------------------------|
| Oregon Youth Conservation Corps<br>255 Capitol Street NE, Third Floor<br>Salem, Oregon 97310-1600<br>Phone: 502.278 9659, Erox: 503.278.2255                                                                                                    |

Screenshot: Mid-Year Grant – GRNT0834 2012-2013 CSC Tillamook School District (Test Record)

### **Mid-Year Report: Main Screen**

All sections on the Mid-Year report need to be completed. You may or may not have any documents to upload at this time.

| CONSERVATION CORPS<br>MENU: Home Reporting Help Logout<br>GRN10834 (MID-YEAR REPORT Status | OYCC MID-YEAR Reporting                                                                                                    |     |
|--------------------------------------------------------------------------------------------|----------------------------------------------------------------------------------------------------|-----|
| Save                                                                                       | Cancel                                                                                                    |     |
| Expand All Collapse All                                                                    |                                                                                                    |     |
| Input Corpsmembers                                                                         | 0 Corpsmembers, 0 Crew Leaders                                                                                                    |     |
| + I. Program Information                                                                   | 0 of 5 fields completed                                                                                                    |     |
| + II. Demographics & Education                                                             |                                                                                                    |     |
| + III. Work Environment                                                                    | 0 of 36 skills checked                                                                                                    |     |
| + IV. Project Outcomes                                                                     | 0 of 7 fields completed                                                                                                    |     |
| + Budget Detail                                                                            | 0 of 21 fields completed                                                                                                    |     |
| Upload Photos, News Articles, etc.                                                         | 0 files uploaded                                                                                                    |     |
| + Submit Your Report                                                                       |                                                                                                    |     |
| Save                                                                                       | Cancel                                                                                                    |     |
|                                                                                            | Oregon Youth Conservation Corps<br>255 Capitol Street NE, Third Floor<br>Salem, Oregon 97310-1600<br>Phone: 503.378.8648 - Fax: 503.378.3<br>E-mail: OYCC | 365 |

Screenshot: Mid-Year Report (GRNT0834)

#### Mid-Year Report: Main Screen Main Categories

- I. Program Information
- II. Demographics & Education
- III. Work Environment
- IV. Project OutcomesBudget DetailUpload Photos, News Articles, Etc.Submit Your Report

Quite a lot of information is collected on the Mid-Year Report. It's not necessary to fill the whole thing out at once. Fill in whatever information you can and save it. Next time you log in, all your information will still be there. The red text "0 of x fields completed" helps you see at a glance where there is still work to do.

### Mid-Year Report: Input Corpsmembers

When you select Input Corpsmembers, you will be starting a new Corpsmember Roster so your roster will contain no names, as shown below.

| Grant Corpsmembers - Windows Internet Explorer                           |  |
|--------------------------------------------------------------------------|--|
| Https://test.ccwd.oregon.gov/OYCC/Corps.aspx?gid=mv486CZbHx1%3d&rt=M     |  |
| GRNT0834 2012-2013 CSC Tillamook School District (ADM Granted is: 550.0) |  |
| Add new Corpsmember or Crew Leader Print Roster                          |  |
| There are no Corpsmembers to display                                     |  |
|                                                                          |  |
|                                                                          |  |
|                                                                          |  |
|                                                                          |  |
|                                                                          |  |
|                                                                          |  |
|                                                                          |  |
|                                                                          |  |
|                                                                          |  |
|                                                                          |  |
|                                                                          |  |

Screenshot: Add New Corpsmember or Crew Leader

# Input Corpsmembers: Add New - Corpsmember

Here you will enter all the information about a Corpsmember. Once everything has been added, click on Save.

| GRNT0834 2012-2013 (                                                        | CSC Tillamook                                                                                                    | School District (ADM Granted is: 550.0) lete Cancel                                  |  |  |
|-----------------------------------------------------------------------------|----------------------------------------------------------------------------------------------------|--------------------------------------------------------------------------------------|--|--|
| Role                                                                        | Corpsmemb                                                                                                    | er 💿 Crew Leader                                                                     |  |  |
| Name                                                                        | *First Wesley Middle *Last Crusher                                                                                       |                                                                                      |  |  |
| *Birth Date                                                                 | 5/21/1998 mm/dd/yyyy                                                                                                    |                                                                                      |  |  |
| Social Security #                                                           | 544555555 000000000 (no dashes)                                                                                          |                                                                                      |  |  |
| SSID #                                                                      | 630000                                                                                                    |                                                                                      |  |  |
| Classroom + Field Hours                                                     | 32.0                                                                                                    | 0.0 - 99999.0                                                                        |  |  |
| Months in Program                                                           | 1.0 0.0 - 12.0                                                                                                    |                                                                                      |  |  |
| Credits Earned                                                              | 3.0 0.0 - 200.0                                                                                                    |                                                                                      |  |  |
| Type of Credit(s)                                                           | Computer Programming                                                                                                    |                                                                                      |  |  |
| Education Goal                                                              | Pursuing Diploma 💌                                                                                                    |                                                                                      |  |  |
| Days Worked<br>Total Hours Worked<br>Hourly Wage<br>Stipend                 | 4.0<br>32.0<br>\$ 8.80<br>\$ 0.00                                                                                        | 0.0 - 999.0<br>0.0 - 999.0<br>0.00 - 99.00 (no \$)<br>0.00 - 999.00 (no comma or \$) |  |  |
| Taxes + Fringe                                                              | \$ 0.00                                                                                                    | 0.00 - 9999.00 (no comma or \$)                                                      |  |  |
| Gender & Race/Ethnicity<br>Gender<br>Race/Ethnicity<br>Check all that apply | are voluntary<br>Male Fen<br>African Ame<br>Asian<br>Pacific Islan<br>Native Ame<br>Caucasian<br>Hispanic<br>Other Ethni | nale<br>erican<br>nder<br>rican or Alaskan Native<br>city                            |  |  |
|                                                                             | Save De                                                                                                    | lete Cancel                                                                          |  |  |

Screenshot: Adding New Corpsmember

After you have completed, please click on save.

# Input Corpsmembers: Add New – Crew Leader

Here you will enter all the information about the new Crew Leader. Once everything has been added, click on Save.

| GRNT0834 2012-20                                                                                                    | Save                                | ok School District (ADM Granted is: 550.0) |  |  |  |
|----------------------------------------------------------------------------------------------------|-------------------------------------|--------------------------------------------|--|--|--|
| Role                                                                                                    | Corpsmemb                           | er 💿 Crew Leader                           |  |  |  |
| Name                                                                                                    | *First Jean-Luc Middle *Last Picard |                                            |  |  |  |
| *Birth Date                                                                                                    | 01/01/70 mm/dd/yyyy                 |                                            |  |  |  |
| If Crew Leader was p                                                                                                    | oaid, please fill in                | this section                               |  |  |  |
| Days Worked                                                                                                    | 265                                 | 0.0 - 999.0                                |  |  |  |
| Total Hours Worked                                                                                                    | 450 0.0 - 999.0                     |                                            |  |  |  |
| Hourly Wage                                                                                                    | \$ 99.99 0.00 - 99.00 (no \$)       |                                            |  |  |  |
| Stipend                                                                                                    | \$ 0.00 - 9999.00 (no comma or \$)  |                                            |  |  |  |
| Taxes + Fringe                                                                                                    | \$ 0.00 - 9999.00 (no comma or \$)  |                                            |  |  |  |
| Gender & Race/Ethn                                                                                                    | icity are voluntary                 | /                                          |  |  |  |
| Gender                                                                                                    | 🖲 Male 🔘 Fem                        | ale                                        |  |  |  |
| <ul> <li>African American</li> <li>Asian</li> <li>Pacific Islander</li> <li>Native American or Alaskan Native</li> <li>Check all that apply</li> <li>Caucasian</li> <li>Hispanic</li> <li>Other Ethnicity</li> </ul> |                                     |                                            |  |  |  |
|                                                                                                    | Save                                | Cancel                                     |  |  |  |

Screenshot: Adding New Crew Leader

After you have completed, please click on save.

### Input Corpsmembers: Corpsmember / Crew Leaders Roster

Here you will see all the information about the Corpsmember(s) and Crew Leader(s) that you entered in the steps above. To print the roster, click on Print Roster.

|             | Add new Corpsmember or Crew Leader Print Roster |              |             |                   |             |                |             |             |
|-------------|-------------------------------------------------|--------------|-------------|-------------------|-------------|----------------|-------------|-------------|
|             | <u>Leader</u>                                   | <u>First</u> | <u>Last</u> | <u>Credential</u> | Instruction | <u>Credits</u> | Base Wage   | Final Wage  |
| <u>Edit</u> | Yes                                             | Jean-Luc     | Picard      |                   | 0.0         | 0.0            | \$44,550.00 | \$44,550.00 |
|             |                                                 | Wesley       | Crusher     | Pursuing Diploma  | 32.0        | 3.0            | \$281,60    | \$281.60    |

Screenshot: Grant Roster

### **Input Corpsmembers: Print Grant Roster**

When you click on Print Roster, it may take a while to load. Once loaded, it will ask you to open/save in Excel.

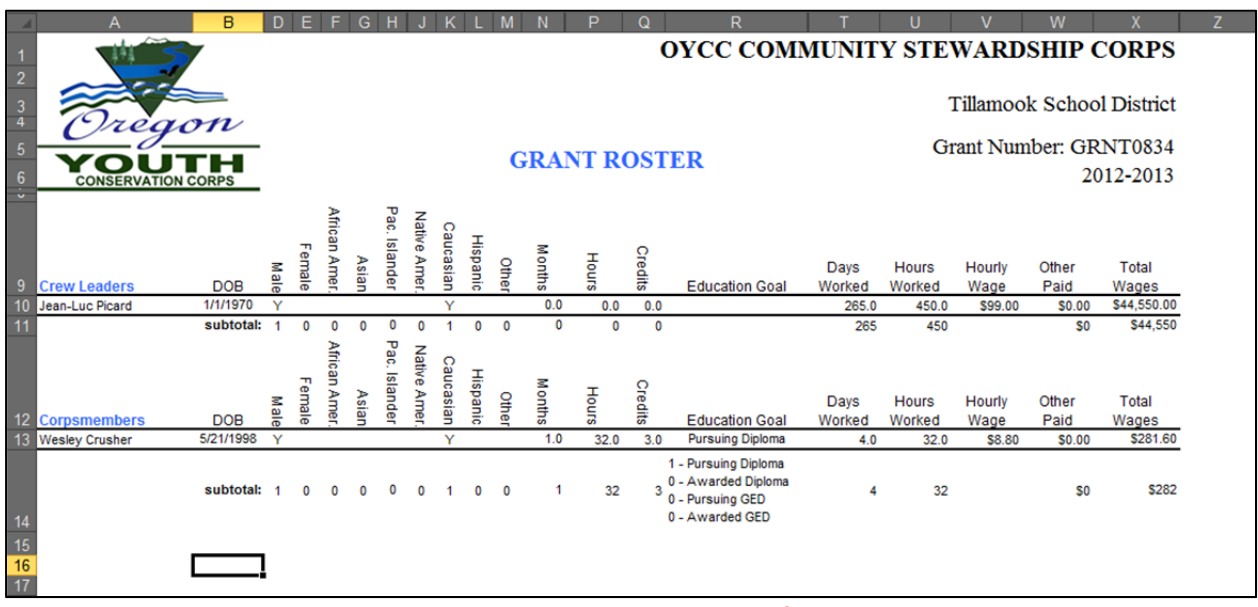

Screenshot: Grant Roster – Microsoft Excel

Note: In the Education Goals Subtotal row for Corpsmembers, you will have to expand the row to show all goals. – Education Goal: 1 – Pursing Diploma, 0 – Awarded Diploma, 0 – Pursuing GED, and 0 – Awarded GED.

#### Mid-Year Report - I. Program Information

Most of the Program Information section is already completed for you. If any of the information needs to be changed, contact OYCC staff. Complete the remaining information.

| - | I. Program Information                                      | 0 of 5 fields completed             |
|---|-------------------------------------------------------------|-------------------------------------|
|   | Grant Number                                                | GRNT0834                            |
|   | County                                                      | Tillamook                           |
|   | Grantee                                                     | Tillamook School District           |
|   | Address                                                     | 2510 1st St.<br>Tillamook, OR 97141 |
|   | Project Start                                               | 8/15/2012                           |
|   | Project End                                                 | 6/30/2013                           |
|   | Primary Contact                                             | Bruce Rhodes                        |
|   | Title(s)                                                    | Primary                             |
|   | Phone Number                                                | 503-842-4414 x1                     |
|   | E-Mail                                                      | RhodesB@tillamook k12 or us         |
|   | Worksite Location(s)                                        | Cape Lookout State Park             |
|   | Number of Applicants                                        | 1                                   |
|   | Number Interviewed                                          | 1                                   |
|   | Number of Youth Accepted                                    | 1                                   |
|   | Number with Prior or Current<br>Juvenile System Involvement | 0                                   |

Screenshot: Section I - Program Information

After you have completed, please click on save.

Note: Textboxes having a light blue background and grey text are pre-filled and cannot be changed.

### Mid-Year Report - II. Demographics & Education

These figures are calculated based on Corpsmember data.

| - | II. Demographics & Education                                                |                                                                                                    |                              |
|---|-----------------------------------------------------------------------------|----------------------------------------------------------------------------------------------------|------------------------------|
|   | These figures are calculated based of<br>If corpsmember data was recently r | on Corpsmember on Corpsmember on Corpsmember of the content of the content of the | data.<br>ve] to see changes. |
|   | Male                                                                        | 1                                                                                                    |                              |
|   | Female                                                                      | 0                                                                                                    |                              |
|   | African American                                                            | 0                                                                                                    |                              |
|   | Asian                                                                       | 0                                                                                                    |                              |
|   | Pacific Islander                                                            | 0                                                                                                    |                              |
|   | Native American or Alaskan Native                                           | 0                                                                                                    |                              |
|   | Caucasian                                                                   | 1                                                                                                    |                              |
|   | Hispanic                                                                    | 0                                                                                                    |                              |
|   | Other Ethnicity                                                             | 0                                                                                                    |                              |
|   | Pursuing Diploma                                                            | 1                                                                                                    |                              |
|   | Awarded Diploma                                                             | 0                                                                                                    |                              |
|   | Pursuing GED                                                                | 0                                                                                                    |                              |
|   | Awarded GED                                                                 | 0                                                                                                    |                              |
|   | Total Instructional Hours                                                   | 32.0                                                                                                    |                              |
|   | Total Credits Earned                                                        | 3.0                                                                                                    |                              |
|   | Daily Membership Hours                                                      | 0.44                                                                                                    | 32.00 / 73.00 Report Days    |
|   | Average Daily Membership                                                    | 0.07                                                                                                    | 0.44 / 6.00 School Day Hours |
|   |                                                                             |                                                                                                    |                              |

Screenshot: Section II – Demographics & Education

Note: This section does not require any data entry. All the information is pulled from the Corpsmember data.

### Mid-Year Report - III. Work Environment

Here is where you will check the work skills learned (or gained) during the grant.

| III. Work Environment 0 of 36 s           | kills checked           |
|-------------------------------------------|-------------------------|
| C Animal identification                   | Problem solving         |
| Appropriate personal protective equipment | Professionalism         |
| Communication                             | V Proper tool use       |
| Conflict resolution                       | <b>Public relations</b> |
| Data collection                           | V Punctuality           |
| Dependability                             | Research                |
| Fence building                            | Respect for others      |
| Follow directions                         | Science                 |
| 🖾 Gardening                               | 🗹 Teamwork              |
| Interviewing                              | 🔲 Time management       |
| Journaling                                | Tool maintenance        |
| 🖾 Leadership                              | Tool safety             |
| Learn from mistakes                       | 🗹 Trail building        |
| Math                                      | Use of power tools      |
| Nutrition                                 | Water safety            |
| Outdoor recreation opportunities          | Work ethic              |
| Patience                                  | Work site safety        |
| Plant identification                      | Writing                 |
| Other Skills (not listed above)           |                         |
|                                           | *                       |
|                                           | <b>T</b>                |

Screenshot: Section III – Work Environment

After you have completed, please click on save.

### Mid-Year Report – IV. Project Outcomes

Here is where you briefly describe the activities of the project.

| IV. Project Outcomes                                                                                                    | 0 of 7 fields completed                                                                                                    |
|----------------------------------------------------------------------------------------------------|----------------------------------------------------------------------------------------------------|
| Include brief descriptions (up t                                                                                                   | to 500 characters) of the following activities:                                                                                                    |
| PLANTING (Sprigs, seedlings                                                                                                    | s, cuttings, plants, trees, shrubs)                                                                                                    |
| List item and number planted.                                                                                                    |                                                                                                    |
| Enter Information Here                                                                                                    |                                                                                                    |
|                                                                                                    |                                                                                                    |
|                                                                                                    |                                                                                                    |
| TRALL CONSTRUCTION /MA                                                                                                    | THTENANCE                                                                                                    |
| Use linear measurement.                                                                                                    | INTENANCE                                                                                                    |
| Enter Information Here                                                                                                    |                                                                                                    |
|                                                                                                    |                                                                                                    |
| WETLANDS/BANK/STREAM                                                                                                    | RESTORATION and/or STABILIZATION                                                                                                    |
| Use linear measurement.                                                                                                    |                                                                                                    |
| Enter Information Here                                                                                                    |                                                                                                    |
|                                                                                                    |                                                                                                    |
|                                                                                                    |                                                                                                    |
| LANDSCAPING                                                                                                    |                                                                                                    |
| Use square measurement.                                                                                                    |                                                                                                    |
| Enter Information Here                                                                                                    |                                                                                                    |
|                                                                                                    |                                                                                                    |
|                                                                                                    |                                                                                                    |
| MADDING/SURVEYING                                                                                                    |                                                                                                    |
| List number of hours spent on                                                                                                    | project.                                                                                                    |
|                                                                                                    |                                                                                                    |
| Enter Information Here                                                                                                    | hardened and hardened and hardened a |
| Enter Information Here                                                                                                    |                                                                                                    |
| Enter Information Here                                                                                                    |                                                                                                    |
| Enter Information Here                                                                                                    |                                                                                                    |
| Enter Information Here CLEAR/REMOVE PLANT MA                                                                                       | <b>FERIAL</b> (Eradicate plants, storm debris, park clea                                                                                                    |
| CLEAR/REMOVE PLANT MATUSE square measurement.                                                                                      | <b>FERIAL</b> (Eradicate plants, storm debris, park clea                                                                                                    |
| Enter Information Here CLEAR/REMOVE PLANT MA Use square measurement. Enter Information Here                                        | FERIAL (Eradicate plants, storm debris, park clea                                                                                                    |
| Enter Information Here CLEAR/REMOVE PLANT MA Use square measurement. Enter Information Here                                        | <b>FERIAL</b> (Eradicate plants, storm debris, park clea                                                                                                    |
| Enter Information Here CLEAR/REMOVE PLANT MAT Use square measurement. Enter Information Here                                       | FERIAL (Eradicate plants, storm debris, park clea                                                                                                    |
| Enter Information Here CLEAR/REMOVE PLANT MAT Use square measurement. Enter Information Here OTHER OUTCOMES                        | FERIAL (Eradicate plants, storm debris, park clea                                                                                                    |
| Enter Information Here CLEAR/REMOVE PLANT MA Use square measurement. Enter Information Here OTHER OUTCOMES Enter Information Here  | <b>FERIAL</b> (Eradicate plants, storm debris, park clea                                                                                                    |
| Enter Information Here CLEAR/REMOVE PLANT MATUSE square measurement. Enter Information Here OTHER OUTCOMES Enter Information Here  | <b>FERIAL</b> (Eradicate plants, storm debris, park clea                                                                                                    |
| Enter Information Here CLEAR/REMOVE PLANT MAT Use square measurement. Enter Information Here OTHER OUTCOMES Enter Information Here | FERIAL (Eradicate plants, storm debris, park clea                                                                                                    |

After you have completed, please click on save.

# Mid-Year Report – Budget Detail

| Item                               | Cost                    |                 |                 |
|------------------------------------|-------------------------|-----------------|-----------------|
| Accounts Payable                   | \$ 0.00                 |                 |                 |
| Payroll                            | \$ 0.00                 |                 |                 |
| Office Supplies                    | \$ 0.00                 |                 |                 |
| Reporting                          | \$ 0.00                 |                 |                 |
| Other                              | \$ 0.00                 |                 |                 |
| Total                              | \$0.00                  |                 |                 |
|                                    |                         |                 |                 |
|                                    | Matching and Tota       | l Costs         |                 |
| Item                               | OYCC Grant              | Matching F      | unds Total Proj |
| Crew Leader Wages                  | \$ 0.00                 | \$ 0.00         | \$0.00          |
| Corpsmember Wages                  | \$ 0.00                 | \$ 0.00         | \$0.00          |
| Transportation                     | \$ 0.00                 | \$ 0.00         | \$0.00          |
| Tools Costs                        | \$ 0.00                 | \$ 0.00         | \$0.00          |
| Materials/Supplies                 | \$ 0.00                 | \$ 0.00         | \$0.00          |
| Other                              | \$ 0.00                 | \$ 0.00         | \$0.00          |
| Other                              | \$ 0.00                 | \$ 0.00         | \$0.00          |
| Administrative*                    | \$0.00                  | \$ 0.00         | \$0.00          |
| Total Costs                        | \$0.00                  | \$0.00          | \$0.00          |
| * Administrative/Indirect Costs cl | harged to grant may NOT | exceed 10% of A | Award Amount    |
| Please provide a detailed bu       | dget narrative for the  | e numbers in t  | his section     |

Here is where you enter the budget costs of the project.

#### Screenshot: Budget Detail

Note: After you have completed, please click on save.

### Mid-Year Report – Upload Photo's, News Articles, Etc.

Here is where you upload any photos taken of the project and any news articles written by the local papers of the project and or links to news articles or stories.

| GRNT0834 2            | 012-2013 CSC Tillamook School District    |        |  |
|-----------------------|-------------------------------------------|--------|--|
| File Type:            | ◉ Image ○ File ○ Link                     |        |  |
| Select File:          | C:\Users\TerryB\Desktop\CrusherGarden.jpg | Browse |  |
|                       | Planting Flowers                          | *      |  |
| Description:          |                                           |        |  |
|                       |                                           |        |  |
|                       | Add Cancel                                | ]      |  |
| Uploads               |                                           | -      |  |
| <u>Edit</u><br>Delete |                                           | -      |  |

Screenshot: Uploading Photo

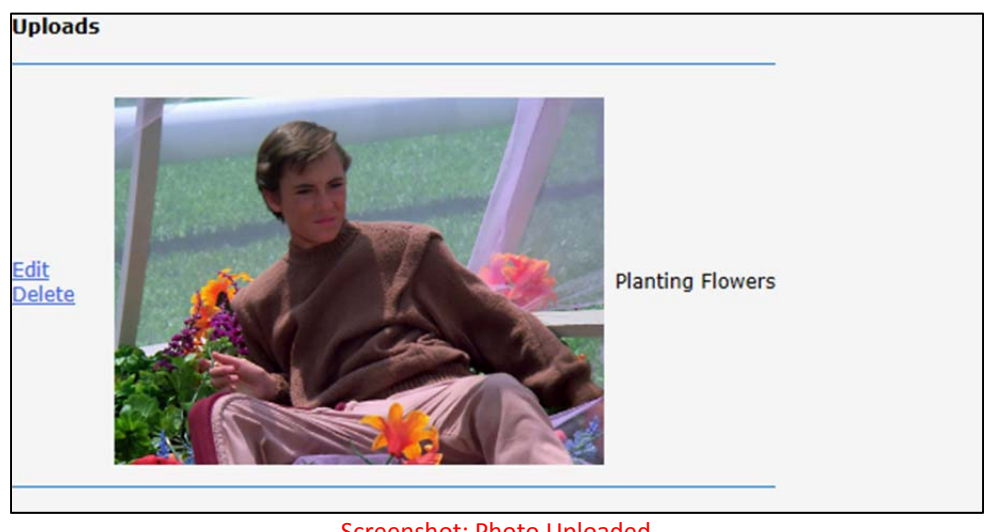

Screenshot: Photo Uploaded

Note: After you have completed each Section, please click on save.

### Mid-Year Report – Submit Your Report

Once you have completed, you can submit your report. Notice, once submitted you will not be able to make any changes to the report. The only way you will be able to modify your submitted report, if the report is not accepted.

| Submit Your Report                                                                                                    |
|----------------------------------------------------------------------------------------------------|
| All Finished?                                                                                                    |
| Submit Report to OYCC                                                                                                    |
| Bruce Rhodes will be notified by email if your report is accepted or not.                                                        |
| If the report is not accepted, the email will contain an explanation and instructions on how to correct and resubmit the report. |
| You will not be able to make any changes to the report once it's submitted.                                                      |
|                                                                                                    |

Screenshot: Submit Report

### Mid-Year Report - Print Your Report

| Oregon<br>Conservation cor | OYCC CON<br>Due January<br>Current status: Created by Jenni | MMUNITY STEWARDS<br>MID-YEAI<br>31, 2013<br>ifer Denning on 09/06/2012 | HIP CORPS<br>R REPORT<br>2012-2013 |
|----------------------------|-------------------------------------------------------------|------------------------------------------------------------------------|------------------------------------|
|                            | PROGRAM INF                                                 | ORMATION                                                               |                                    |
| County                     | Tillamook                                                   | Grant Number                                                           | GRNT0834                           |
| Grantee Name               | Tillamook School District                                   | Project Start                                                          | 8/15/2012                          |
| Address                    | 2510 1st St.<br>Tillamook, OR 97141                         | Project End                                                            | 6/30/2013                          |
| Worksite Location(s)       | Cape Lookout State Park                                     |                                                                        |                                    |
| Primary Contact            | Bruce Rhodes                                                | Number of Applicants                                                   | 1                                  |
| Title(s)                   | Primary                                                     | Number Interviewed                                                     | 1                                  |
| Phone Number               | 503-842-4414 x1065                                          | Number of Youth Hired                                                  | 1                                  |
| E-Mail                     | RhodesB@tillamook.k12.or.us                                 | Juvenile System Involvement                                            | 0                                  |
|                            | DEMOGRA                                                     | PHICS                                                                  |                                    |
| Male                       | 1                                                           | Hispanic                                                               | 0                                  |
| Female                     | 0                                                           | Other Ethnicity                                                        | 0                                  |
| African American           | 0                                                           | Caucasian                                                              | 1                                  |
| Asian or Pacific Islander  | 0                                                           | Native American or Alaskan                                             | 0                                  |
| ±                          | EDUCAT                                                      | ΓΙΟΝ                                                                   |                                    |
| Total Instructional Hours  | 32.0                                                        | Pursuing Diploma                                                       | 1                                  |
| Daily Membership Hours     | 0.18 (32.0 / 175)                                           | Awarded Diploma                                                        | 0                                  |
| Avg. Daily Membership      | 0.03 (0.18/6.0)                                             | Pursuing GED                                                           | 0                                  |
| Total Credits Earned       | 3.0                                                         | Awarded GED                                                            | 0                                  |

Screenshot: Print Report for Your Records (PDF) Version

# **Reporting: Mid-Year CSC**

| Image: Structure Corps         MENU: Home Reporting         Help Lagout         OYCC FINAL Reporting |                              |  |  |  |
|----------------------------------------------------------------------------------------------------|------------------------------|--|--|--|
| GRNT0834 (FINAL REPORT Status: Not Submitted, Due Date: 1/31/2013)                                   |                              |  |  |  |
| Save Cancel Print                                                                                    |                              |  |  |  |
| Expand All Collapse All                                                                              |                              |  |  |  |
| Input Corpsmembers 1                                                                                 | Corpsmembers, 1 Crew Leaders |  |  |  |
| + I. Program Information 5                                                                           | of 5 fields completed        |  |  |  |
| + II. Demographics & Education                                                                       |                              |  |  |  |
| + III. Work Environment 2                                                                            | 0 of 36 skills checked       |  |  |  |
| + IV. Project Outcomes 7                                                                             | of 7 fields completed        |  |  |  |
| + V. Comments 0                                                                                      | of 6 fields completed        |  |  |  |
| + Budget Detail 0                                                                                    | of 21 fields completed       |  |  |  |
| Upload Photos, News Articles, etc. 1                                                                 | files uploaded               |  |  |  |
| + Submit Your Report                                                                                 |                              |  |  |  |
| Save Cancel Print                                                                                    |                              |  |  |  |

Screenshot: Final CSC Mid-Year Report